## STREET OUTREACH FLOWCHART PATH-funded

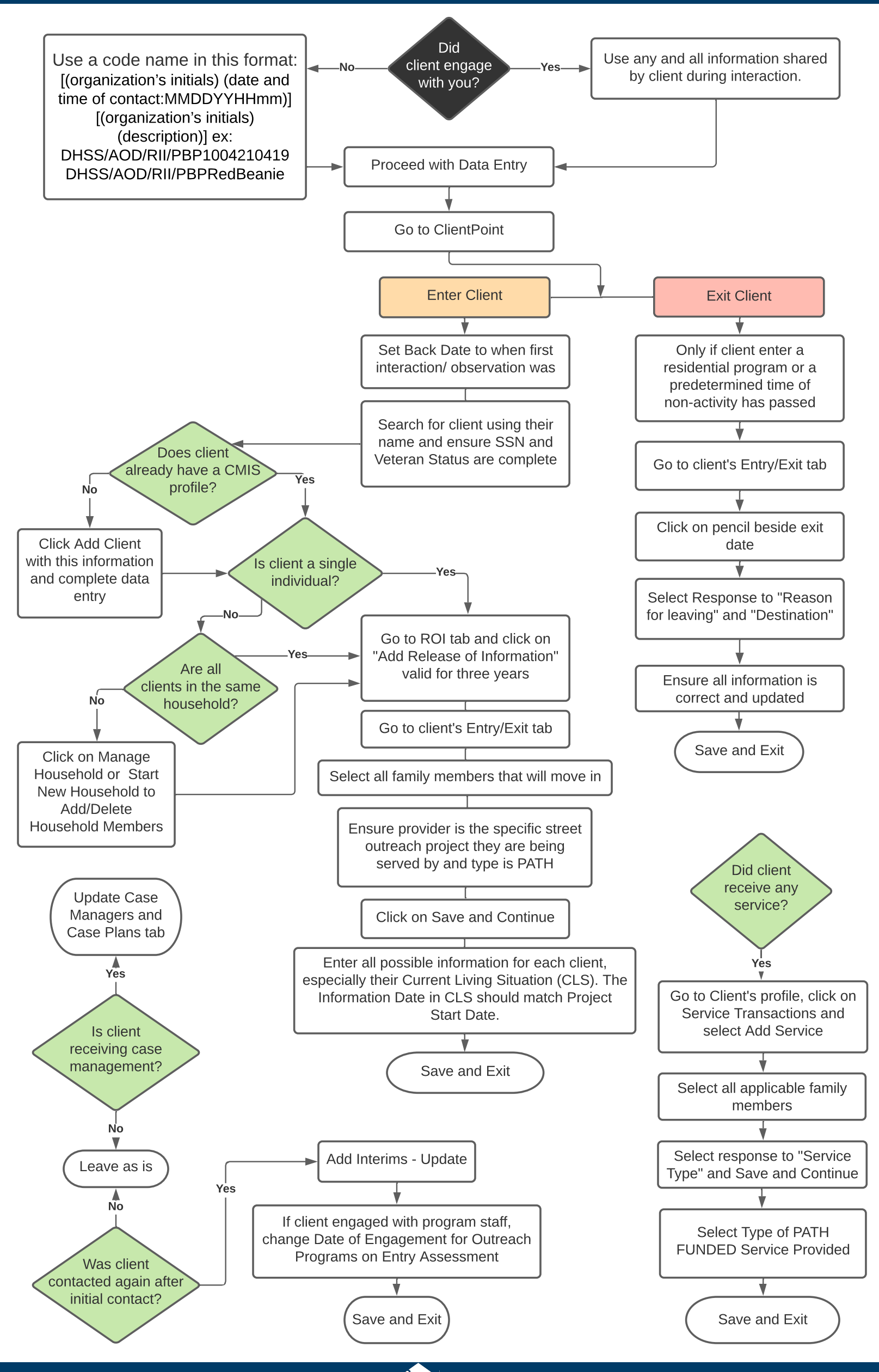

Updated 10/2021